نهایش نحوه نصب نرم افزارهای مورد نیاز مدیریت بانک اطلاعاتی SQL

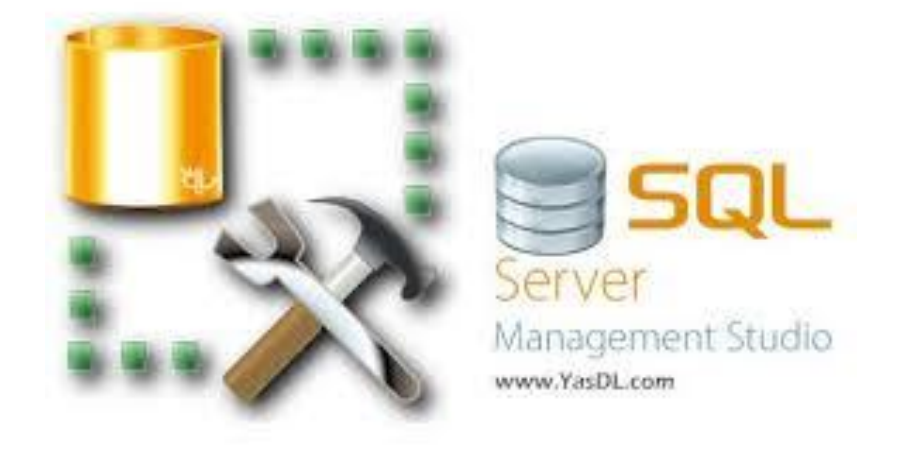

برای دانلود مجموعه فایل های مورد نیاز به این آدرس مراجعه کنید:

# analyz.blog.ir/post/sql

# analyz.blog.ir/post/sql

| نرم افزار Microsoft.Net Framework 2.0          | . ١ |
|------------------------------------------------|-----|
| این نرم افزار پیشنیاز نرمافزارهای بعدی است     |     |
| نرم افزار Microsoft SQLExpress                 | ۲.  |
| نرم افزار مدیریت بانک اطلاعاتی SQL             |     |
| Microsoft SQL Server Management Studio Express | .٣  |

نرم افزار مدیریت و بارگذاری بانک اطلاعاتی SQL در رایانه

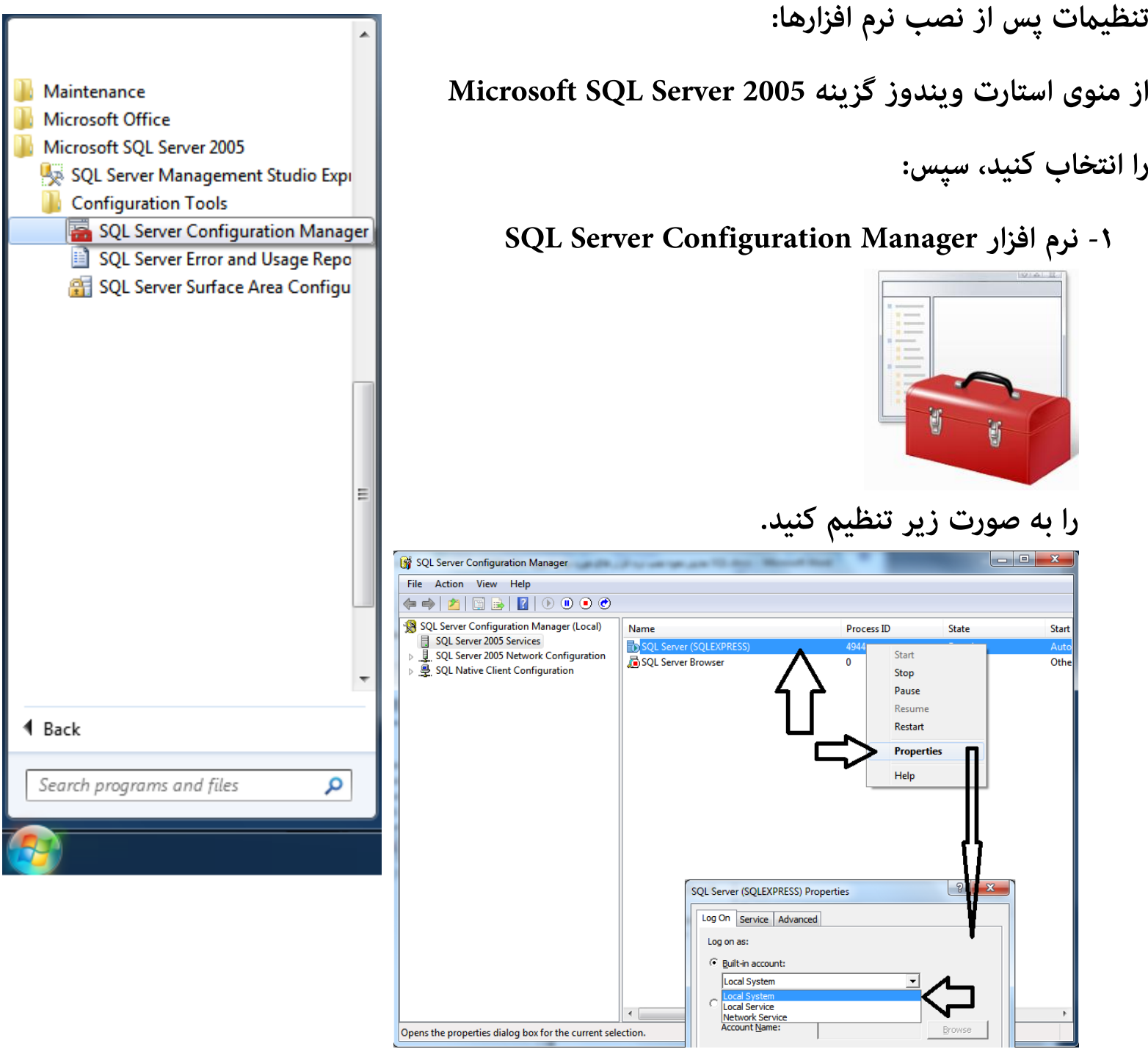

- روی آیکن (SQL Server (SQLEXPRESS راست کلیک کنید، گزینه Propertise را انتخاب کنید. از پنجره بازشده ، به زیرمجموعه :Built-in account مراجعه کرده
  - و گزینه Local System را انتخاب کنید.

### آموزش نحوه بارگذاری BACKUP اطلاعات SQL

#### توسط SQL Server Management Studio Express

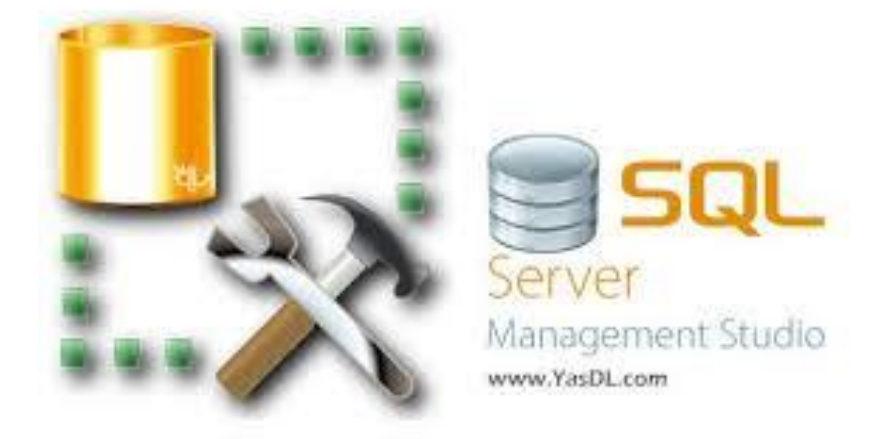

از منوی استارت ویندوز گزینه SQL Server Management Studio Express

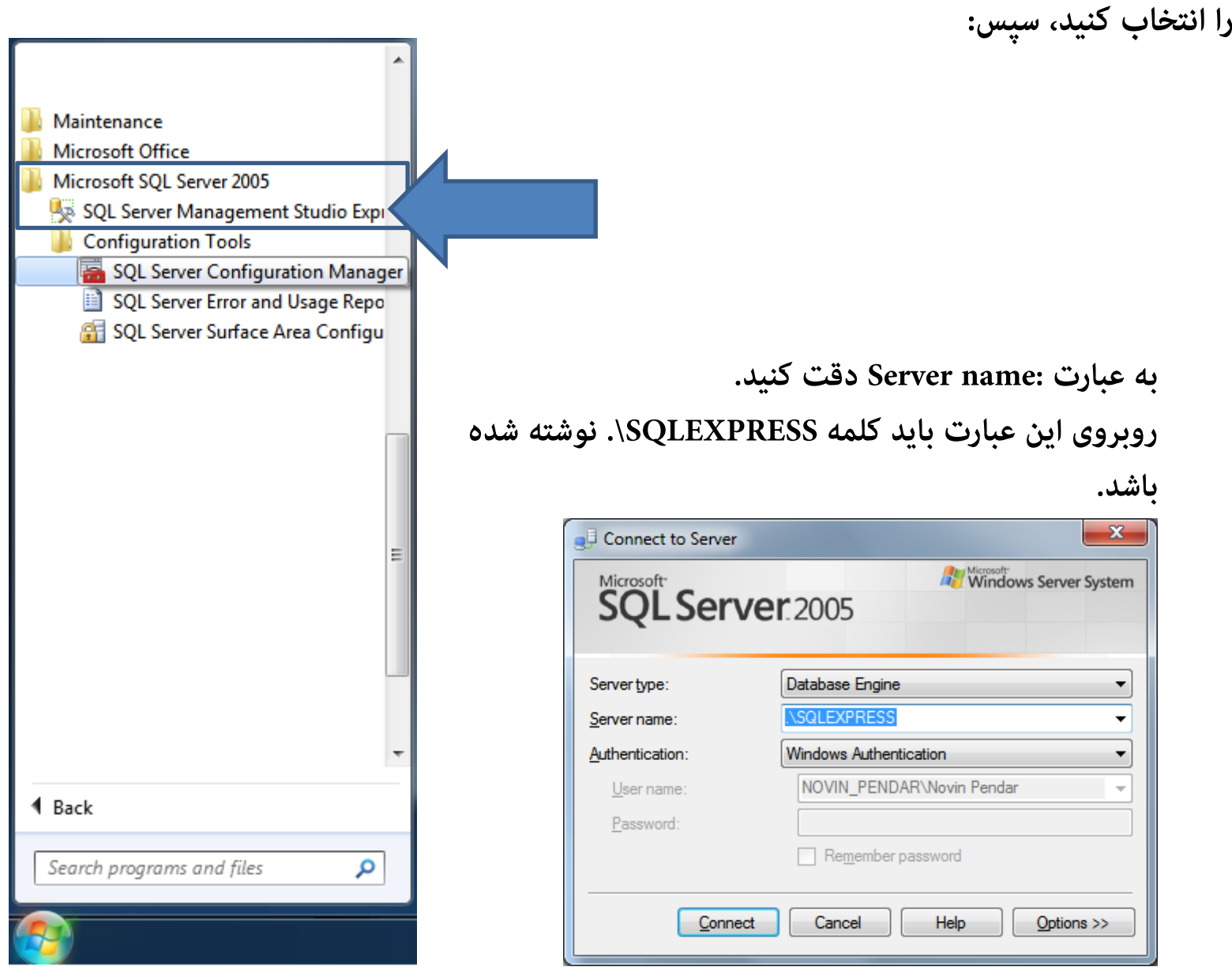

در پایان روی دکمه Connect کلیک کنید.

```
قبل از دریافت فایل Backup آنرا در فولدری مشخص که بتوانید به راحتی مسیر آنرا پیدا کنید قرار دهید.
در این مثال:
فایل Backup را در فولدری به نام C:\SQL-BACKUP قرار داده ایم.
```

این فولدر را خودمان درست کرده ایم و فایل داخل آنرا هم خودمان در آن قرار داده ایم.

در پنجره اصلی نرم افزار SQL Server Management Studio Express روی گزینه Database راست کلیک کنیدو گزینه Restore Database را انتخاب کنید.

| 🍢 Microsoft SQL Server            | Mana      | igement Sti  | udio Express    |         |                                         |             |        |  |  | - <b>D</b> X   |
|-----------------------------------|-----------|--------------|-----------------|---------|-----------------------------------------|-------------|--------|--|--|----------------|
| File Edit View To                 | ools      | Window       | Community       | Help    |                                         |             |        |  |  |                |
| 🕴 🔔 New Query 🛛 👔 🛛               | <u>i </u> | 🧉 📲 📬        | 🛛 🖉 🚯           | 🗉 🐌 🖁   | ē 🖀 🖕                                   |             |        |  |  |                |
| Object Explorer                   |           |              | 🗕 🕂 🗙           | Summary |                                         |             |        |  |  | <del>~</del> × |
| 왕 왕 = 🍸 🔊                         |           |              |                 | 🔰 🛃 🦨   | · • • • • • • • • • • • • • • • • • • • |             |        |  |  |                |
| 🖃 🐻 .\SQLEXPRESS (SO              | QL Se     | ver 9.0.1399 | 9 - NOVIN_F     | _       |                                         |             |        |  |  |                |
| ⊕ Databases     ⊕ Security        |           | New Datab    | oase            | _       | atabases                                |             |        |  |  |                |
| E Derver Object                   |           | Attach       |                 |         | VIN_PENDAR\SQLEX                        | (PRESS\Data | abases |  |  | 1 Item(s)      |
| E      Replication     Management |           | Restore Da   | tabase          |         |                                         |             |        |  |  |                |
| 🗄 🔚 Managemen                     |           | Restore File | es and Filegrou | ıps     |                                         |             |        |  |  |                |
|                                   |           | Reports      |                 | •       | n Databases                             |             |        |  |  |                |
|                                   |           | Refresh      |                 |         |                                         |             |        |  |  |                |
|                                   | _         |              |                 |         | ·                                       |             |        |  |  |                |

در پنجره باز شده:

## گزینه From device را انتخاب کنید.

روی دکمه دارای متن ... کلیک کنید.

| Restore Database -                       | -                       |                       |                  |                      |           |          |
|------------------------------------------|-------------------------|-----------------------|------------------|----------------------|-----------|----------|
| Select a page                            | 🔄 Script 🝷 🛐 Help       |                       |                  |                      |           |          |
| Uptions                                  | Destination for restore |                       |                  |                      |           |          |
|                                          | Select or type the na   | ame of a new or exist | iing database f  | for your restore ope | eration.  |          |
|                                          | T <u>o</u> database:    |                       |                  |                      |           | -        |
|                                          | To a point in time:     | Most re               | cent possible    |                      |           |          |
|                                          | Source for restore      |                       |                  |                      |           |          |
|                                          | Specify the source a    | and location of back  | up sets to resto | ore.                 |           |          |
|                                          | From database:          |                       |                  |                      |           | -        |
|                                          | From <u>d</u> evice:    |                       |                  |                      |           |          |
|                                          | Select the backup s     | ets turestore:        |                  |                      |           |          |
|                                          | Restore Name            | Component Type        | Server Da        | atabase Position     | First LSN | Last LSN |
| Connection                               |                         |                       |                  |                      |           |          |
| Server:<br>.\SQLEXPRESS                  |                         |                       |                  |                      |           |          |
| Connection:<br>NOVIN_PENDAR\Novin Pendar |                         |                       |                  |                      |           |          |
| View connection properties               |                         |                       |                  |                      |           |          |
| Progress                                 |                         |                       |                  |                      |           |          |
| Ready                                    | •                       |                       |                  |                      |           | 4        |
|                                          |                         |                       |                  | 0                    | к         | Cancel   |

پنجره Specify Backup باز خواهد شد:

| Specify Backup           | -                                |               |        |
|--------------------------|----------------------------------|---------------|--------|
| Specify the backup media | and its location for your restor | re operation. |        |
| <u>B</u> ackup media:    | File                             | •             |        |
| Backup location:         |                                  |               |        |
|                          |                                  |               |        |
|                          |                                  | Re            | move   |
|                          |                                  | Cor           | ntents |
|                          |                                  |               |        |
|                          |                                  |               |        |
|                          |                                  |               |        |
|                          |                                  |               |        |
|                          |                                  |               |        |
|                          |                                  | K Cancel H    | lelp   |

روی دکمه Add کلیک کنید.

اینجا باید مسیر فایل Backup را به نرم افزار معرفی کنید:

در این مثال: فایل Backup را در فولدری به نام C:\SQL-BACKUP قرار داده ایم. این فولدر را خودمان درست کردهایم و فایل داخل آنرا هم خودمان در آن قرار دادهایم.

| 📋 Locate Backup File - N | IOVIN_PENDAR\SQLEXPRESS       |        |
|--------------------------|-------------------------------|--------|
| Select the file:         |                               |        |
| <br>C:                   |                               |        |
| 🗄 🧰 \$Recycle.Bin        |                               |        |
| 🕀 🧰 211                  |                               |        |
| 🕀 🧰 Boot                 |                               |        |
| 🗄 🧰 Documents an         | d Settings                    |        |
|                          |                               |        |
|                          |                               |        |
|                          |                               |        |
| 🕀 🛅 found.003            |                               |        |
| 🗄 🚞 found.004            |                               |        |
| ⊕ 🛅 found.005            |                               |        |
| 🕀 🧰 MSOCache             |                               | E      |
| 🕀 🧰 PerfLogs             |                               |        |
| 🕀 🧰 Program Files        |                               |        |
| 🕀 🧰 Program Data         |                               |        |
| 🕀 🧰 Recovery             |                               |        |
| 🖨 🧰 SQL-BACKUP           |                               |        |
| 🔜 🛄 Dana Back            | up96083320_13981123.bak       |        |
| 🗄 🚞 System Volume        | e Information                 |        |
| 🕀 🧰 temp                 |                               |        |
| 🗄 🚞 Unix                 |                               |        |
| 🗄 🧰 Users                |                               |        |
| 🕀 🧰 VTRoot               |                               |        |
| 🗄 🧰 Windows              |                               |        |
| 🗎 🖶 🧰 E:                 |                               |        |
| 🖶 🛅 G:                   |                               |        |
| 📄 👘 H·                   |                               |        |
| Selected path:           | C:\SQL-BACKUP                 |        |
| Files of type:           | Backup Files(*.bak;*.tm)      | -      |
| File <u>n</u> ame:       | DanaBackup96083320_13981123.b | ak     |
|                          | ОК                            | Cancel |

پس از انتخاب فایل پنجره Specify Backup به صورت زیر دیده خواهد شد:

| Specify Backup              | ×                                          |
|-----------------------------|--------------------------------------------|
| Specify the backup media an | d its location for your restore operation. |
| Backup media:               | File                                       |
| Backup location:            |                                            |
| C:\SQL-BACKUP\DanaBack      | tup96083320_13981123.bak <u>A</u> dd       |
|                             | Remove                                     |
|                             | Contents                                   |
|                             |                                            |
|                             | OK Cancel Help                             |

### روی دکمه Ok کلیک کنید.

## سپس به پنجره Restore Database باز خواهید گشت.

| 📔 Restore Database -                     |                    |                         |                 |           |                               | x   |
|------------------------------------------|--------------------|-------------------------|-----------------|-----------|-------------------------------|-----|
| Select a page                            | Script 💌           | 🚹 Help                  |                 |           | Dana96083320                  |     |
| Options                                  | Destination fo     | or restore              |                 |           |                               | _   |
|                                          | Select or t        | type the name of a new  | or existing da  | Lase fo   | r your restore operation.     |     |
|                                          | T <u>o</u> databa  | ise:                    |                 |           |                               | •   |
|                                          | <u>T</u> o a point | in time:                | Most recent po  | ssible    |                               |     |
|                                          | Source for rea     | store                   |                 |           |                               |     |
|                                          | Specify th         | e source and location o | f backup sets t | to restor | e.                            |     |
|                                          | From d             | latabase:               |                 |           |                               | -   |
|                                          | From d             | evice:                  | C:\SQL-B/       | CKUP\     | DanaBackup96083320_13981123.b |     |
|                                          | Select the         | backup sets to restore  | :               |           |                               |     |
|                                          | Restore            | Name                    | Component       | Туре      | Server                        | Dat |
| Connection                               |                    | Full Dana Database      | Database        | Full      | A-97FE9BEBF3614\SQLEXPRESS    | Da  |
| Server:<br>.\SQLEXPRESS                  |                    |                         |                 |           |                               |     |
| Connection:<br>NOVIN PENDAR\Novin Pendar |                    |                         |                 |           |                               |     |
| View connection properties               |                    |                         |                 |           |                               |     |
| Progress                                 |                    |                         |                 |           |                               |     |
| Ready                                    | •                  | III                     |                 |           |                               | 4   |
|                                          |                    |                         |                 |           | OK Cancel                     |     |

در این پنجره روی چکباکسFull Dana Database کلیک کنید.

در کادر روبروی عبارت To Database عبارت Data و کد آموزشگاه خود را تایپ کنید:

و سپس روی روی دکمه Ok کلیک کنید.

در این مثال:

کد آموزشگاه Dana96083320 است

| 🔋 Restore Database - Dana960             | 83320                                           |                                                     | x         |  |  |  |
|------------------------------------------|-------------------------------------------------|-----------------------------------------------------|-----------|--|--|--|
| Select a page                            | 🔄 Script 🔻 📑 Help                               |                                                     |           |  |  |  |
| Options                                  | Destination for restore                         |                                                     |           |  |  |  |
|                                          | Select or type the name of a ne                 | ew or existing database for your restore operation. |           |  |  |  |
|                                          | To database: Dana96083320                       |                                                     |           |  |  |  |
|                                          | <u>T</u> o a point in time:                     | Most recent possible                                |           |  |  |  |
|                                          | Source for restore                              |                                                     |           |  |  |  |
|                                          | Specify the source and location                 | n of backup sets to restore.                        |           |  |  |  |
|                                          | From database:                                  |                                                     | <b>*</b>  |  |  |  |
|                                          | From <u>d</u> evice:                            | C:\SQL-BACKUP\DanaBackup96083320_13981123.          | •         |  |  |  |
|                                          | Select the backup sets to resto<br>Restore Name | Component Type Server                               | Dat       |  |  |  |
| Connection                               | 🔽 🛛 Full Dana Databas                           | e Database Full A-97FE9BEBF3614\SQLEXPRES           | S Da      |  |  |  |
| Server:<br>.\SQLEXPRESS                  |                                                 |                                                     |           |  |  |  |
| Connection:<br>NOVIN_PENDAR\Novin Pendar |                                                 |                                                     |           |  |  |  |
| View connection properties               |                                                 |                                                     |           |  |  |  |
| Progress                                 |                                                 |                                                     |           |  |  |  |
| Ready                                    |                                                 |                                                     |           |  |  |  |
| 4454                                     | •                                               |                                                     | F         |  |  |  |
|                                          |                                                 | OK Cano                                             | <b>el</b> |  |  |  |
|                                          |                                                 | بد تا اطلاعات بارگذاری شود:                         | صبر کن    |  |  |  |
| Progress<br>Executing (100%)             |                                                 |                                                     |           |  |  |  |
|                                          |                                                 |                                                     |           |  |  |  |
|                                          |                                                 |                                                     |           |  |  |  |
|                                          |                                                 |                                                     |           |  |  |  |
|                                          |                                                 | ارگذاری موفقیت امیز نمایش داده ش                    | وپيام ب   |  |  |  |
| Microsoft SQL Server Manag               | ement Studio Express                            |                                                     | x         |  |  |  |
| The restore of data                      | abase 'Dana96083320' completed                  | l successfully.                                     |           |  |  |  |
| <b>b</b>                                 |                                                 | ок                                                  |           |  |  |  |
|                                          |                                                 |                                                     |           |  |  |  |

اکنون اطلاعات دیتابیس SQL آموزشگاه شما در مجموعه بانک های اطلاعات SQL رایانه شما وجود دارد و می توانید اطلاعات را دریافت کنید:

| K Microsoft SQL Server Management Studio Express              |                                                | _   0   X      |
|---------------------------------------------------------------|------------------------------------------------|----------------|
| <u>File Edit View T</u> ools <u>W</u> indow <u>C</u> ommunity | Help                                           |                |
| 🗄 🔔 New Query   🕞   💦   📂 🔩 👷 💭 🥔   🕃                         | a 🔳 🥻 🦉 🖕                                      |                |
| Object Explorer 🗸 구 🗙                                         | Summary                                        | <del>~</del> × |
| ₽ ₽ = ▼ 0                                                     | 🔟 🛃 🦨 🍸 🏥 🏢                                    |                |
| 😑 🐻 .\SQLEXPRESS (SQL Server 9.0.1399 - NOVIN_F               |                                                | · · · · · ·    |
| Databases                                                     | U Dana96083320                                 |                |
| System Databases      Dana96083320                            | NOVIN PENDAR\SQLEXPRESS\Databases\Dana96083320 | 6 Item(s)      |
| 🕀 🧰 Security                                                  |                                                |                |
| Server Objects                                                |                                                |                |
| E Banagement                                                  | Name                                           |                |
|                                                               | Database Diagrams                              |                |
|                                                               |                                                |                |
|                                                               | Synonyms                                       |                |
|                                                               | Programmability                                |                |
|                                                               | Security                                       |                |
|                                                               |                                                |                |
|                                                               |                                                |                |
|                                                               |                                                |                |
|                                                               |                                                |                |
|                                                               |                                                |                |
|                                                               |                                                |                |
|                                                               |                                                |                |
|                                                               |                                                |                |
|                                                               |                                                |                |
|                                                               |                                                |                |
|                                                               |                                                |                |
|                                                               |                                                |                |
| 4                                                             |                                                |                |
| Ready                                                         |                                                |                |
|                                                               |                                                |                |